## **Editing your CASet WordPress Site:**

This guide can be located at: <a href="http://rt.caset.buffalo.edu/documentation/index.php">http://rt.caset.buffalo.edu/documentation/index.php</a>

In your browser enter/bookmark either of the following:

https://\*Department\*.buffalo.edu/wp-admin/ or

https://wordpress.caset.buffalo.edu/\*Department\*/wp-admin/

At this point you will be prompted to login. If you see there is a security certificate error do not worry. Proceed anyway.

If you require a more in depth look at all the facets of WordPress feel free to check out this detailed guide: <u>http://easywpguide.com/wordpress-manual/</u>

## Log in:

The Following screen should appear below:

Please select "Log in with HTTP Authentication".

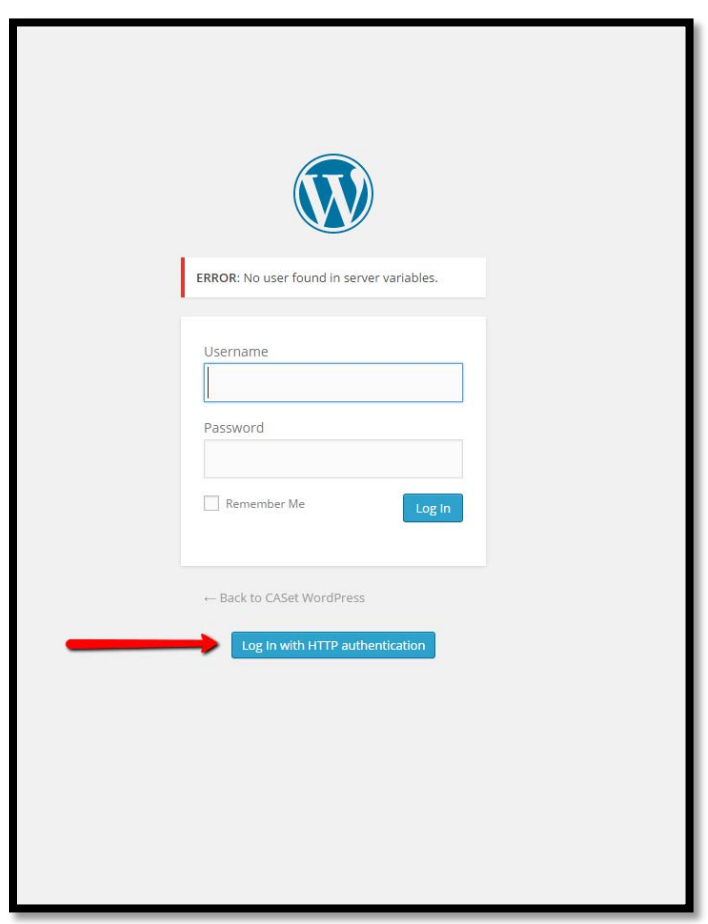

Afterwards log in with your UB credentials:

| UBITName                 |  |
|--------------------------|--|
| Password                 |  |
| Log In                   |  |
| I don't know my password |  |
| Find my UBITName         |  |

You should now be viewing what's known as the **DASHBOARD**:

The Dashboard is your homepage. At the top of the page you should see a toolbar. Located on this toolbar is your site name next to a small home icon. Clicking this link will take you directly to the site. To the right of this is a "new" button for adding media and pages to your site. On the far right is your user name which enables you to log out of WordPress or edit your profile.

On the left you should see the following options:

### **Posts:**

This is where you can create a new blog post.

### Media:

This is where all your uploaded images, documents or files are stored. You can browse through your Media library, edit, and update the files.

### Pages

This is where you create and maintain all of your pages.

### Appearance

This is where you access your menus.

| 🚯 🎤 My Sites 🔏                    | Department of Sociology :: University at 📮 0 🕂 New  |                                                                                                    | Howdy, alexmorr 🚢       |
|-----------------------------------|-----------------------------------------------------|----------------------------------------------------------------------------------------------------|-------------------------|
| Dashboard                         | Dashboard                                           |                                                                                                    | Screen Options 💌 Hereit |
| Home<br>My Sites                  | At a Glance                                         | Quick Draft                                                                                                    |                         |
| 🖈 Posts 🔶                         | Activity                                            | Title                                                                                                    |                         |
| 93 Media 🔶                        | Recently Published                                  | What's on your mind                                                                                                    |                         |
| 📕 Pages 🔶                         | Dec 15th, 9:51 pm Hello world!                      |                                                                                                    |                         |
| Comments                          | Comments                                            | Saue Droft                                                                                                    |                         |
| 💟 Contact                         | From Anonymous on Hello world! #                    | Save Drait                                                                                                    |                         |
| 🔊 Appearance 🔶                    | -                                                   | WordPress News                                                                                                    |                         |
| 📥 Profile                         | All   Pending (0)   Approved   Spam (0)   Trash (0) | WordPress 4.1 "Dinah" December 18, 2014                                                                                                    |                         |
| 🖋 Tools                           |                                                     | Version 4.1 of WordPress, named "Dinah" in honor of jazz singer Dinah<br>Washington, is available for download or update in your WordPress       |                         |
| O Soliloquy                       |                                                     | dashboard. New features in WordPress 4.1 help you focus on your writing,<br>and the new default theme lets you show it off in style. Introducing |                         |
| <ul> <li>Collapse menu</li> </ul> |                                                     | Twenty Fifteen Our newest default theme, Twenty Fifteen, is []                                                                                   |                         |
|                                   |                                                     | Post Status: Contribution as culture                                                                                                    |                         |
|                                   |                                                     | Post Status: Postmatic wants to revitalize your WordPress email,<br>starting with comments                                                       |                         |
|                                   |                                                     | Post Status: Matt Mullenweg's 2014 State of the Word                                                                                             |                         |
|                                   |                                                     |                                                                                                    |                         |
|                                   |                                                     |                                                                                                    |                         |
|                                   |                                                     |                                                                                                    |                         |
|                                   |                                                     |                                                                                                    |                         |
|                                   |                                                     |                                                                                                    |                         |
|                                   | Thank you for creating with WordPress.              |                                                                                                    | Version 4.1             |

## **Posts and Pages:**

Adding or editing a post/page is a simple process with the new WordPress client. After clicking the posts or pages icon on the left side of the dashboard you will see a screen like the one below.

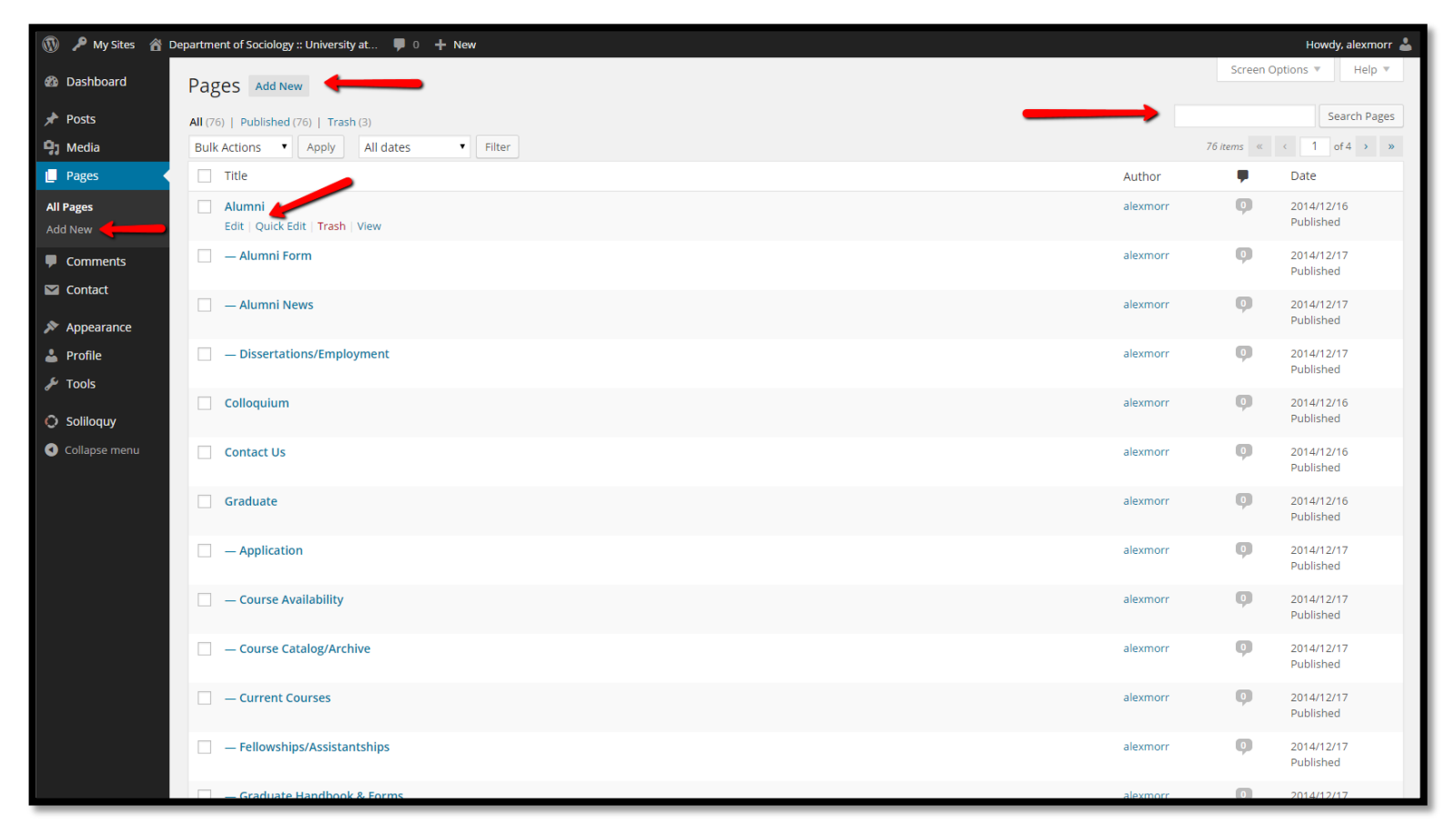

The arrows point to how you can add a new page, quickly edit a page, trash a page, or search for pages in your site.

# Adding/Editing Pages:

This is the screen you will see after selecting "Add New".

| 🚯 📌 My Sites 🔏                             | Department of Sociology :: University at 📮 0 🕂 New                                    |          | Howd                                                                          | ı, alexmorr 💄 |
|--------------------------------------------|---------------------------------------------------------------------------------------|----------|-------------------------------------------------------------------------------|---------------|
| 🙆 Dashboard                                | Add New Page                                                                          |          | Screen Options 🔻                                                              | Help 🔻        |
| 📌 Posts<br><b>9</b> 3 Media                | Enter title here                                                                      |          | Publish<br>Save Draft                                                         | ▲<br>Preview  |
| Pages All Pages Add New                    | Add Media     Add Slider       File * Edit * Insert * View * Format * Table * Tools * | ual Text | Status: Draft <u>Edit</u> Publish immediately <u>Edit</u>                     |               |
| <ul><li>Comments</li><li>Contact</li></ul> | B I ↔ 臣 ▼ 臣 ± 圭 ∂ ಔ ⊞ ▼ ※ ↑ ♂ ■<br>Paragraph ▼ ☰ ∞ ∉ 華 歯 ⊘ Ω ☲ ☺ Δ ▼ ♥                | ×        | Move to Trash                                                                 | Publish       |
| Appearance Profile                         |                                                                                       |          | Parent                                                                        |               |
| F Tools                                    |                                                                                       |          | (no parent)<br>Template                                                       | •             |
| Collapse menu                              | P<br>Word count: 0                                                                    |          | Default Template Order O Need help? Use the Help tab in right of your screen. | the upper     |
|                                            | Thank you for creating with WordPress.                                                |          |                                                                               | Version 4.1   |

The first thing you should do for a new page is give it an appropriate title. Afterwards you may begin to add content to the page.

Utilizing the text editor in the border is just like using a word processor (i.e. Microsoft Word). You should be familiar with most of the icons and their functions on the toolbar. Once your edits are complete hit the publish button. You may also save it as a draft or preview your page.

The visual and text icons on the top right of the editor enable the user to switch between the user-friendly "visual view" and the HTML "text view".

It is advised not to utilize the text view unless you have a strong working knowledge of HTML.

## **Page Attributes:**

Take note of the page attributes box on the right hand side. We will take an in depth look at that now.

It is very important to make sure that the proper template is selected for the new page you are creating. For example, if you are adding a new page to the undergraduate section select the undergraduate template. This enables the proper page structure and menus to be displayed. Also be sure to select the proper parent for your page. For example, if you are adding a sub-page to "undergraduate" select "undergraduate" as the parent. This ensures that all the pages are nested correctly in the hierarchy.

| Page Attributes                                                  |    |
|------------------------------------------------------------------|----|
| Parent                                                           |    |
| (no parent)                                                      | •  |
| Template                                                         |    |
| Default Template 🔹                                               |    |
| Order                                                            |    |
| 0                                                                |    |
| Need help? Use the Help tab in the uppe<br>right of your screen. | er |

## Media:

To add media such as an image or a document to a page you must select the add media button at the top of the editor. Unfortunately, you are not able to upload .doc files. Please convert all .doc's to .pdf's prior to uploading them. This can be done in Microsoft Word. From there you will be prompted to upload new media or select something from the library.

| Insert Media       | Insert Media ×                   |
|--------------------|----------------------------------|
| Create Gallery     | Upload Files Media Library       |
| Set Featured Image |                                  |
| Insert from URL    |                                  |
|                    |                                  |
|                    |                                  |
|                    | Drop files anywhere to upload    |
|                    | or Select Files                  |
|                    | Maximum upload file size: 10 MB. |
|                    |                                  |
|                    |                                  |
|                    |                                  |
|                    |                                  |
|                    |                                  |
|                    |                                  |
|                    |                                  |
|                    |                                  |
|                    | Insert into page                 |

Adding new media or editing/deleting existing media can be done from the media library. This is accessible on the left hand side of your dashboard.

| 🚯 🔎 My Sites 🔗               | Department of Sociology                                                                                                    | r :: University at 🕊 0 🕂 New     |  |  |  |
|------------------------------|----------------------------------------------------------------------------------------------------|----------------------------------|--|--|--|
| 🚯 Dashboard                  | 2 Dashboard Media Library Add New                                                                                                    |                                  |  |  |  |
| 🖈 Posts                      | Posts                                                                                                    |                                  |  |  |  |
| Media                        | All dates V Hiter                                                                                                    |                                  |  |  |  |
| Library                      | Bulk Actions                                                                                                    | Apply                            |  |  |  |
| Add New                      |                                                                                                    | File                             |  |  |  |
| Pages                        |                                                                                                    | vitalewis 👝 🥠                    |  |  |  |
| Comments                     |                                                                                                    | PDF                              |  |  |  |
| 💟 Contact                    | _                                                                                                    | Edit   Delete Permanently   View |  |  |  |
| Appearance                   |                                                                                                    | Su                               |  |  |  |
| A Profile                    |                                                                                                    | Jr0                              |  |  |  |
|                              |                                                                                                    | Streetlune2014CV2hridgedCV       |  |  |  |
| <i>a</i> 10013               |                                                                                                    | PDF                              |  |  |  |
| Soliloquy                    |                                                                                                    |                                  |  |  |  |
| Collapse menu                |                                                                                                    | Grol-ProkopczykCV<br>PDF         |  |  |  |
|                              | The second second | clip_image003<br>GIF             |  |  |  |
|                              |                                                                                                    | grandfieldProBono<br>PDF         |  |  |  |
|                              |                                                                                                    | FarrelICV<br>PDF                 |  |  |  |
| wordpress.caset.buffalo.edu/ | sociology/?attachment_id=74                                                                                                    | Blair-vita-May2014<br>PDF        |  |  |  |

From you media library you are free to edit, delete, or add images/documents.

### Menus:

Editing menus is now possible thanks to WordPress. To access this feature you must select "Appearance" and then "Menus". Once that option is selected you will see this screen.

| Edit Menus Manage Locations                      |                                                                                                    | Screen Options 🔻 Help 🔻                |
|--------------------------------------------------|----------------------------------------------------------------------------------------------------|----------------------------------------|
| Select a menu to edit: People Menu (People       | Menu)  v Select or create a new menu.                                                                   |                                        |
| Pages 🔺                                          | Menu Name People Menu                                                                                   | Save Menu                              |
| Most Recent View All Search<br>Kang<br>Wagmiller | Menu Structure Drag each item into the order you prefer. Click the arrow on the right of the item to re | real additional configuration options. |
| Trautner<br>Su<br>Street<br>Moore                | Contact Us Page *                                                                                       |                                        |
| Mele  Lee  Select All  Add to Menu               | Undergraduate Page v                                                                                    |                                        |
| Links                                            | Faculty sub item Custom v                                                                               |                                        |
| Categories •                                     | Department sub item Page v                                                                              |                                        |
|                                                  | Emeriti sub item Page v                                                                                 |                                        |
|                                                  | Adjunct/Affiliated sub item Page v                                                                      |                                        |
|                                                  | Staff Listing sub item Page v                                                                           |                                        |
|                                                  | Graduate Students sub item Page v                                                                       |                                        |

You can select your desired menu from the dropdown at the top of the page (i.e. About, Graduate...). Once you have decided on the menu you would like to edit click the "Select" button.

From the "Pages" menu on the left you can select pages you'd like to add from "Most Recent", "View All", or you can search for your desired page. Once you select that page click "Add to Menu".

Once a page is added you can simply drag and drop where you would like it to appear on the menu. To make something a sub-item of another drag it inwards until it locks into place.

To finish the process click "Save Menu".

\*Please check with CASet before adding items to the **TOP** level of the Main Menu.

It is also possible to add a link to a menu. For example, if you'd like to link to a page outside of your website follow these steps:

Select the "Links" tab on the left side of the page"

Paste the URL of the desired location in the "URL Box"

Type what you want the link to say in the "Link Text" field and hit "Add to "Menu"

Drag and drop this new menu item into the right place and hit "Save Menu"

| Edit Manuel Manage Logations                                                                        |                                                                                                    | Screen Options 🔻 | Help 🔻   |  |  |
|----------------------------------------------------------------------------------------------------|----------------------------------------------------------------------------------------------------|------------------|----------|--|--|
| Edit Menus Manage Locations                                                                         |                                                                                                    |                  |          |  |  |
| Select a menu to edit: Undergraduate Menu (Undergraduate Menu) Select or <u>create a new menu</u> . |                                                                                                    |                  |          |  |  |
| Pages 🔻                                                                                             | Menu Name Undergraduate Menu                                                                                                   | sa               | ive Menu |  |  |
| Links                                                                                               | Menu Structure                                                                                                    |                  |          |  |  |
|                                                                                                    | Drag each item into the order you prefer. Click the arrow on the right of the item to reveal additional configuration options. |                  |          |  |  |
| URL http://                                                                                         | Home Page v                                                                                                    |                  |          |  |  |
| Link Text Menu Item                                                                                 | Contact Us Page v                                                                                                    |                  |          |  |  |
| Categories                                                                                          | Graduate Page v                                                                                                    |                  |          |  |  |
|                                                                                                    | Undergraduate Page v                                                                                                    |                  |          |  |  |
|                                                                                                    | Info for the Major sub-item Page v                                                                                             |                  |          |  |  |
|                                                                                                    | Info for the Minor subitem Page v                                                                                              |                  |          |  |  |
|                                                                                                    | Current Courses sub-ltem Page v                                                                                                |                  |          |  |  |
|                                                                                                    | Course Availability sub item Page v                                                                                            |                  |          |  |  |
|                                                                                                    | Course Catalog/Archive sub item Page v                                                                                         |                  |          |  |  |
|                                                                                                    | Transfer Students sub item Page v                                                                                              |                  |          |  |  |
|                                                                                                    | Scholarships & Awards sub item Page 💌                                                                                          |                  |          |  |  |
|                                                                                                    | Honors Program sub-item Page 👻                                                                                                 |                  |          |  |  |

## Soliloquy Slider:

If your site has an image slider on any of the pages take note of this section.

Look for the Soliloquy button on the left side of the dashboard.

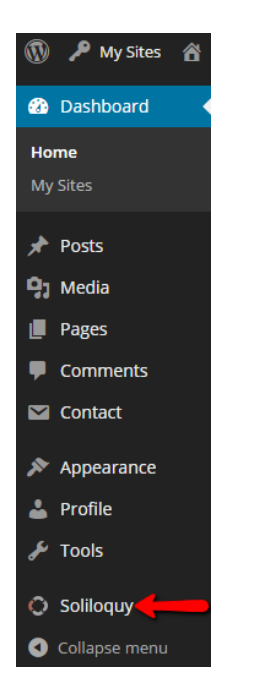

Select the desired slider and add or remove images.

| Edit Soliloquy Slider Add New                                                                                                    |   |                     | Screen Options * |
|----------------------------------------------------------------------------------------------------|---|---------------------|------------------|
| Home                                                                                                    |   | Publish             |                  |
| Soliloquy Settings                                                                                                    |   | 9 Status: Published | Edit             |
| Images Config Misc                                                                                                    | e | Move to Trash       | Update           |
| Slider Type 💿 Default                                                                                                    |   |                     | 1                |
| Want to make your slider workflow even better? By upgrading to Soliloquy Pro, you can get access to numerous other features, including: a fully featured slider widget, media library support, thumbnail and carousel support, dynamic sliders on the fly, complete slider API, powerful slider documentation. full mobile and Retina support, dedicated customer support and so much morel <u>click here to upgrade to Soliloquy Pro</u>                                                                                                    |   |                     |                  |
| Drop images here<br>or<br>Select Images                                                                                                    |   |                     |                  |
| Maximum upload file size: 9MB.         Image: A size of the size of the size of t |   |                     |                  |